# How to set up a USB modem

#### 

### Contents

- <u>1 Introduction</u>
- <u>2 Prerequisites</u>
- <u>3 Instructions</u>

# Introduction

This article provides step-by-step instructions on how to set up an additional WAN connection by connecting a USB modem to the USB port of a RUT955 router.

# Prerequisites

What you need:

- A <u>RUT955</u> router running FW version RUT9XX\_R\_00.03.906 or newer (<u>FW downloads</u>)
- A USB modem. List of supported USB modems:
  - Huawei MS2131i-8

#### Instructions

- 1. Connect the modem to your RUT955 router's USB port.
- 2. Enter the router's WebUI and go to the Network → Mobile → <u>USB Modem</u> page. Configure the modem in accordance with your needs:
  ×
- Once you have finished configuring the modem settings, go to the Network → WAN page and set the Modem to act as the Main WAN or WAN Failover connection and Save the settings:
- 4. Once all of the above is complete, you will have successfully configured an additional Internet connection via the USB modem